نحوه ثبت نام در پرتال خدمات و عضویت در مرکز ملی شماره گذاری کالا و خدمات ایران

برای ثبت نام در سامانه خدمات ابتدا لازم است به آدرس زیر مراجعه کنیم:

## http://newportal.gs1-ir.org/Home

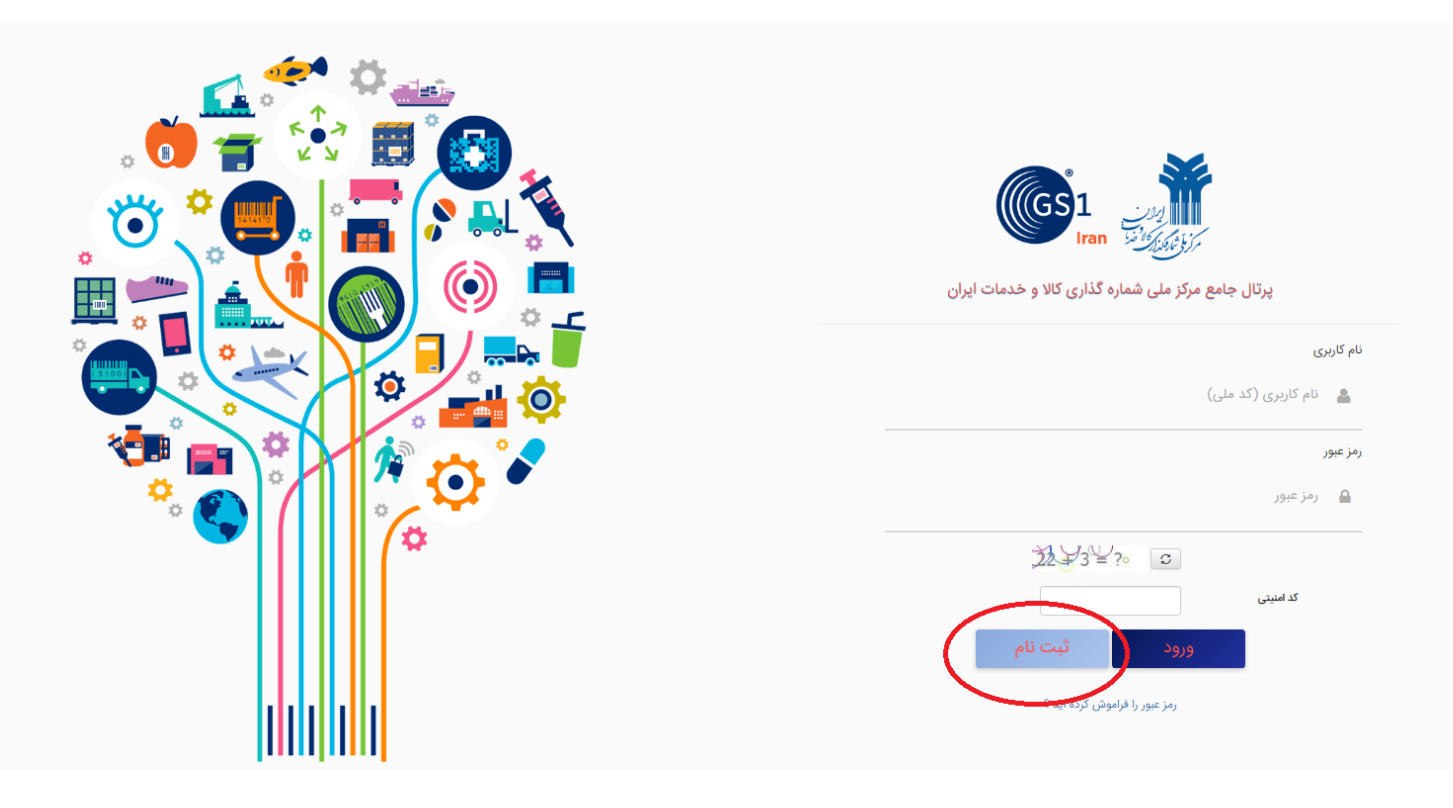

شکل-۱

در صفحه باز شده، همان طور که در شکل ۱ نشان داده شده است بر روی دکمه "ثبت نام" کلیک می کنیم.

|    | خدمات ايران | ر مرکز ملی شماره گذاری کالا و <     | × ثبت نام در                     |
|----|-------------|-------------------------------------|----------------------------------|
|    | تاييد کد    | ۲<br>روش ثبت نام                    | انتخاب نمایندگی                  |
|    |             | استان نمایندگی خود را انتخاب کنید * |                                  |
| ~  |             | یکی از موارد را انتخاب کنید         |                                  |
|    |             | ا انتخاب کنید 🛛                     | یکی از موارد را                  |
|    |             |                                     | آذربايجان شرقي                   |
|    |             |                                     | آذربايجان غربي                   |
|    |             |                                     | اردبيل                           |
|    |             |                                     | اصفهان                           |
|    |             |                                     | البرز                            |
|    |             |                                     | ايلام                            |
| н. |             |                                     | بوشهر                            |
|    |             |                                     | تهران                            |
|    |             |                                     | چهارمحال و بختيار <mark>ي</mark> |
|    |             |                                     | خراسان جنوبي                     |
| н. |             |                                     | خراسان رضوي                      |
|    |             |                                     | خراسان شمالي                     |
|    |             |                                     | خوزستان                          |
|    |             |                                     | زنجان                            |
|    |             |                                     | سمنان                            |
|    |             |                                     | سیستان و بلوچستان<br>            |
|    |             |                                     | فارس                             |
|    |             |                                     | فزوین<br>                        |
| -  |             |                                     | فم                               |

شکل-۲

در صفحه باز شده باید ابتدا شهر تهران و سپس مرکز ملی شماره گذاری کالا و خدما ت ایران با کد ۱۹+۰۰ را به عنوان نماینده خود انتخاب کنیم. سپس باید شیوه ثبت نام را از بین دو گزینه ثبت نام با موبایل یا ایمیل مطابق شکل ۳ انتخاب کنیم:

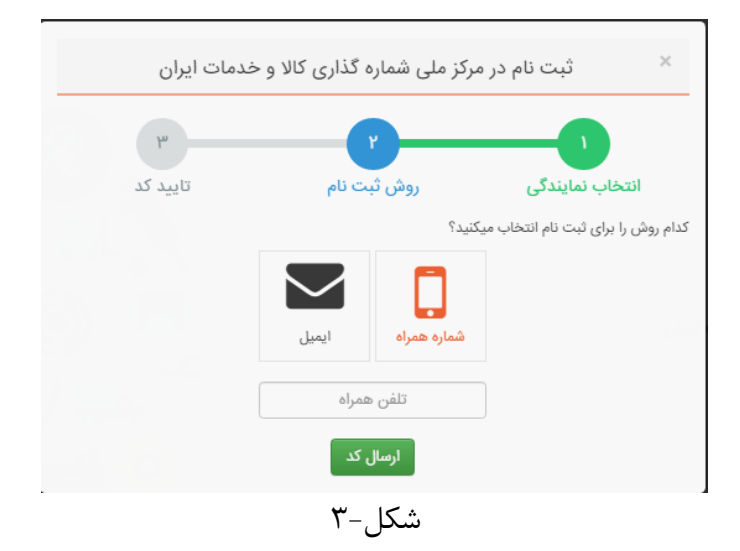

بعد از این مرحله ثبت نام تکمیل شده و برای ورود به سایت بر روی قسمت مشخص شده (شکل-۴) کلیک می کنیم:

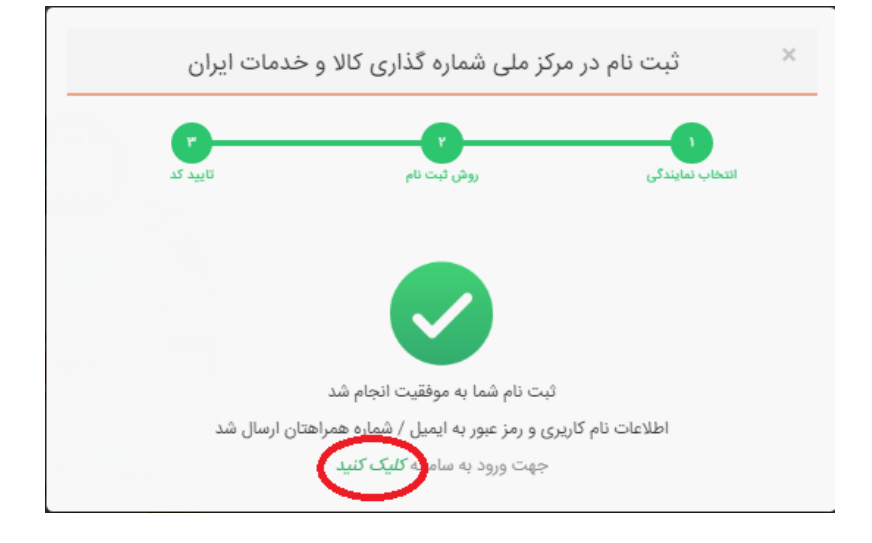

شکل-۴

با اطلاعات ارسالی به موبایل یا ایمیل (بسته به انتخاب نوع ثبت نام) وارد پنل کاربری خود شوید. ابتدا بر روی "مدیریت عضویت" و سپس بر روی "عضویت مرکز ملی" کلیک کنید.

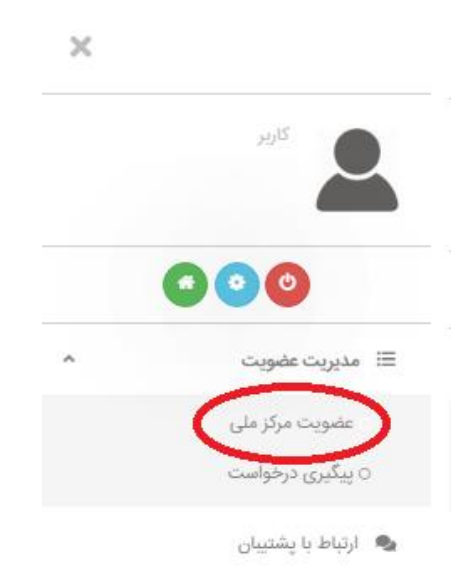

شکل-۵

## در این قسمت با مطالعه موارد ذکر شده، تیک پذیرش شرایط را زده و روی دکمه "مرحله بعد" کلیک می کنیم.

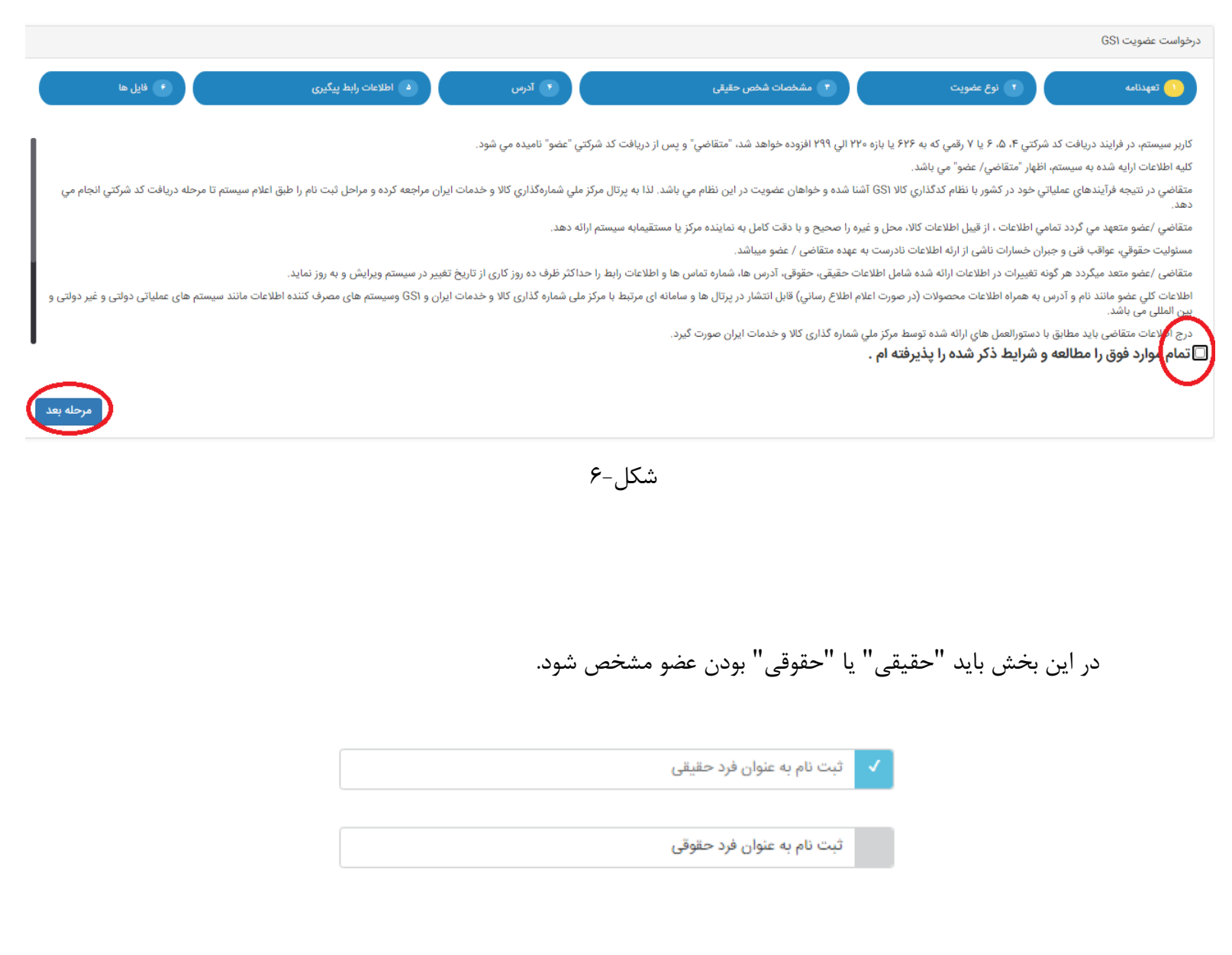

شکل-۷

**با انتخاب شخص حقیقی** در این بخش باید یکسری اطلاعات را پر کرد که فیلدهای الزامی آن به شرح زیر است:

|                                 |           |                      |                    |                              | درخواست عضویت GS۱ |
|---------------------------------|-----------|----------------------|--------------------|------------------------------|-------------------|
| رابط پیگیری                     | ه اطلاعات | آدرس                 | 🚺 مشخصات شخص حقیقی | 🚺 نوع عضویت                  | تعهدنامه 🚺        |
| زن 🔿                            | مرد 🖲     | جنسيت                | •.                 | غیر ایرانی 🔿 ایرانی          | تابعيت            |
|                                 |           | شماره گذرنامه        | ) علامت - میریاشد  | شماره ملی شامل ۱۰ رقم و بدون | *شمارہ ملی        |
|                                 |           | نام انگلیسی          |                    |                              | *نام              |
|                                 |           | نام خانوادگی انگلیسی |                    |                              | *نام خانوادگی     |
|                                 | ]         | *شماره شناسنامه      |                    |                              | *نام پدر          |
| nncgs1.com@V_Y_YoYo_o91oY1YY19۵ |           | پست الکترونیکی       |                    |                              | تاريخ تولد        |
| مرحله قبل ثبت موقت مرحله بعد    |           |                      |                    |                              |                   |

شماره ملی، نام و نام خانوادگی، نام پدر، و شماره شناسنامه

شکل–۸

در صفحه بعد اطلاعات مربوط به آدرس شخص باید درج شود که یکسری از فیلدهای آن الزامی است:

عنوان آدرس، استان، شهر، کدپستی، نوع فعالیت، تلفن، زمینه فعالیت، خیابان، کوچه، پلاک

|                                                                |                |                    | درخواست عضویت GS۱               |
|----------------------------------------------------------------|----------------|--------------------|---------------------------------|
| اطلاعات رابط پیگیری 🔹 فایل ها                                  | درس 🤒          | 🔹 مشخصات شخص حقيقی | 🚺 تعهدنامه 🚺 نوع عضویت          |
|                                                                | * تلفن         | د را انتخاب کنید   | * <mark>عنوان آدرس</mark>       |
| ماره ننفن , همراه با پیس سماره استان وارد سود<br>۱۹۵۹/۱۲۳۹۵۹ ه | س عمراه        | رد را انتخاب کنید  | * استان                         |
|                                                                | فاكس           | رد را انتخاب کنید  | * شهر یکی از موا                |
| www.example.com                                                | آدرس وب سایت   |                    | * کد پستی                       |
| یکی از موارد را انتخاب کنید                                    | * زمينه فعاليت | د را انتخاب کنید 🗸 | * نو <b>ع فعالیت</b> یکی از موا |
| ~                                                              |                |                    | آدرس                            |
|                                                                | * پلاک         | * كوچه             | * خيابان                        |
|                                                                |                |                    | توضيحات تكميلى آدرس             |
| 02                                                             |                |                    |                                 |

در صفحه بعد باید اطلاعات شخصی به عنوان رابط مشخص شود. فیلدهای الزامی آن به شرح زیر است: نام و نام خانوادگی، پست الکترونیک، تلفن همراه

|                                    |                       |                 |                    |                                     | درخواست عضویت (GS |
|------------------------------------|-----------------------|-----------------|--------------------|-------------------------------------|-------------------|
| ا فایل ها                          | اطلاعات رابط پیگیری 🌔 | 🔮 آدرس          | 🔹 مشخصات شخص حقیقی | نوع عفویت 🚺                         | تعهدنامه          |
|                                    |                       | *نام خانوادگی   |                    |                                     | ملا*              |
|                                    | example@yahoo.com     | *پست الکترونیکی |                    |                                     | سمت               |
|                                    |                       | *تلفن همراه     | وارد شود           | شماره تلفی همراه با پیش شماره استان | تلفن ثابت         |
| رحله قبل <b>ثبت موقت</b> مرحله بعد | مر                    |                 |                    |                                     |                   |

شکل-۱۰

|     |                                    |                       |        |                    |                                                                          | درخواست عضویت GS۱                                       |
|-----|------------------------------------|-----------------------|--------|--------------------|--------------------------------------------------------------------------|---------------------------------------------------------|
|     | ا فایل ها 💽                        | اطلاعات رابط پیگیری 🤷 | آدرس 🎦 | 🚺 مشخصات شخص حقیقی | 🚺 نوع عفویت                                                              | قعهدنامه                                                |
|     |                                    |                       |        | بود.               | ارسالی کوچکتر از ۶۰۰ کیلوبایت باشد.<br>', 'jpdf' , 'doc' , 'jpg' ارسال ش | راهنما<br>9 حجم هریک از تصاویر<br>9 تصاویر در فرمت (png |
|     |                                    |                       |        |                    | اكتيد                                                                    | برای بارگذاری فایل تصویر کارت علی کلیک                  |
|     |                                    |                       |        |                    |                                                                          | آیا سابله عضویت در ایرانگد را دارید؟<br>                |
| ركز | مرحله قبل ایت نهایی و ارسال برای م |                       |        |                    |                                                                          |                                                         |

در صفحه آخر نیز باید عکس کارت ملی شخص حقیق بار گزاری شود:

در آخر بر روی دکمه "ثبت نهایی و ارسال برای مرکز" کلیک می کنیم.

**با انتخاب شخص حقوقی** در این بخش باید اطلاعات الزامی مربوطه را پر کرد:

|                                         |        |                      |                           |                   | درخواست عضویت GS۱ |
|-----------------------------------------|--------|----------------------|---------------------------|-------------------|-------------------|
| <ul> <li>اطلاءات رابط پیگیری</li> </ul> | ا آدرس | اطلاعات حقوقى        | 💿 مشخصات مدیر عامل        | نوع عضویت 🕐       | ی تعهدنامه        |
| نن 🔿                                    | مرد 🖲  | جنسيت                | ایرانی 🔘                  | غیر ایرانی        | تابعيت            |
|                                         |        | شماره گذرنامه        | رقم و بدون علامت - میباشد | شماره ملی شامل ۱۰ | *شمارہ ملی        |
| فقط حروف انگلیسی وارد نمایید            |        | نام انگلیسی          |                           |                   | *نام              |
|                                         |        | نام خانوادگی انگلیسی |                           |                   | *نام خانوادگی     |
|                                         |        | *شماره شناسنامه      |                           |                   | *نام پدر          |
| nncgs1.com@Y_Y_YoYo_o91oY1YM9A          |        | پست الکترونیکی       |                           |                   | تاريخ تولد        |
| مرحله قبل ثبت موقت مرحله بعد            |        |                      |                           |                   |                   |

شماره ملی، نام و نام خانوادگی، نام پدر، شماره شناسنامه

شکل-۱۲

در صفحه بعد پس از انتخاب دولتی یا غیر دولتی بودن شرکت باید موارد زیر را مشخص نمود:

نام شرکت، نوع شرکت، استان محل ثبت، شهر محل ثبت، شماره ثبت، شناسنامه ملی حقوقی، کد اقتصادی، تاریخ ثبت

| ف آدرس 🔹 اطلاعات رابط پیگیری 🔹 فایل ها | اطلاعات حقوقى    | یت 🚺 مشخصات مدیر عامل 📀     | ی تعهدنامه 🚺 نوع عضو |
|----------------------------------------|------------------|-----------------------------|----------------------|
|                                        |                  | نیر دولتی 🌒 دولتی           | مالكيت شركت          |
|                                        | شماره رديف بودجه |                             | *ئام شرکت            |
|                                        | *شماره ثبت       |                             | نام شرکت به انگلیسی  |
|                                        | تاريخ ثبت 🗸      | یکی از موارد را انتخاب کنید | نوع شرکت             |
|                                        | کد اقتصادی 🗸     | یکی از موارد را انتخاب کنید | *استان محل ثبت       |
| کداقتصادی شامل ۱۲ رقم می باشد          |                  |                             |                      |
|                                        | *شناسه ملی حقوقی | یکی از موارد را انتخاب کنید | *شهر محل ثبت         |
| سمنه می صوبی ۱۰ رط می می می            |                  |                             |                      |
| مرحله قبل ( ثبت موقت ) مرحله بعد       |                  |                             |                      |

در صفحه بعد باید مشخصات آدرس که می تواند دفتر یا کارخانه یا..... باشد را مشخص کنیم: عنوان آدرس، استان، تهران، کدپستی، توضیح نوع فعالیت، تلفن، تلفن همراه، توضیح زمینه فعالیت فیلدهای الزامی هستند.

|                                                |                        |                       |                         | درخواست عضویت (GS   |
|------------------------------------------------|------------------------|-----------------------|-------------------------|---------------------|
| ۰ اطلاعات رابط پیگیری 🔹 فایل ها                | ، حقوقی                | اطلاعات 👔             | ن 🚺 مشخصات مدیر عامل    | قهدنامه 🚺 نوع عضویت |
|                                                | * تلفن                 | ~                     | دفتر مرکزی              | عنوان آدرس          |
| ه تلفن , همراه با پیش شماره استان وارد شود<br> | سماراه<br>* تلفن همراه | ~                     | تهران                   | استان               |
|                                                | فاكس                   | ~                     | تهران                   | شهر                 |
| www.example.com                                | آدرس وب سایت           |                       |                         | * کد پستی           |
| √ √                                            | زمينه فعاليت           | ~                     | ساير                    | نوع فعاليت          |
|                                                | * توضيح زمينه فعاليت   |                       |                         | * توضيح نوع فعاليت  |
|                                                |                        |                       |                         | آدرس                |
| λ                                              |                        |                       |                         |                     |
|                                                | کریمی پلاک ۸           | <b>کوچه</b> شهید حمید | <b>خیابان</b><br>وحیدیه | ·                   |
| 8                                              |                        |                       |                         | توضيحات تكميلى آدرس |
|                                                | ۱۳-,                   | شکا                   |                         |                     |

در صفحه بعد باید اطلاعات شخصی به عنوان رابط مشخص شود. فیلدهای الزامی آن به شرح زیر است:

نام و نام خانوادگی، پست الکترونیک، تلفن همراه

|                              |                     |                    |                                        | درحواست عصویت ۵۵۱ |
|------------------------------|---------------------|--------------------|----------------------------------------|-------------------|
| لاعات رابط بیگیری            | درس 🔹 آدرس          | 🚺 مشخصات شخص حقیقی | نوع عضویت 🚺                            | تعهدنامه          |
|                              | *نام ځانوادگی       |                    |                                        | *نام              |
| example@yahoo.               | پست الکترونیکی<br>* |                    |                                        | سمت               |
|                              | *تلفن همراه         |                    |                                        | تلفن ثابت         |
|                              |                     | ارد شود            | شماره تلفن همراه با پیش شماره استان وا |                   |
| مرحله قبل ثبت موقت مرحله بعد |                     |                    |                                        |                   |

در صفحه آخر باید تصویر مدارک مورد نیاز ارسال شود:

مدارک الزامی تصویر کارت ملی، آگهی تاسیس و آخرین تغییرات هیئت مدیره هستند.

| ، تعهدنامه 🔰 نوع عضویت 🚺 مشخصات مدیر عامل 🚺 اطلاعات حقوقی 🤚 آدرس 🔮 اطلاعات رابط پیگیری 🛀 ف                                              | فاللاعات رابط پیگیری 🚺 🚺 | فایل ها 🕐 |
|----------------------------------------------------------------------------------------------------|--------------------------|-----------|
| اهنما<br>● حجم هریک از تصاویر ارسالی کوچکتر از ۲۰۰۰ کیلوبایت باشد.<br>● تصاویر در فرمت 'pog' , 'pog' , 'doc' , 'doc' (jog' ) درسال شود. |                          |           |
| یږې بارکلاړې فارا تصویر کارت ملي کلیک کنید                                                                                              |                          |           |
| برای بارگذاری فابل آگهی تاسیس شرکت کلیک کنید                                                                                            |                          |           |
| برای بارگذاری فایل آخرین تغییرات هیئت مدیره کلیک کنید                                                                                   |                          |           |
| آبا سابقه عضویت در ایرانگد را دارید؟<br>ا                                                                                               |                          |           |

مرحله قبل الثبت نهایی و ارسال برای مرکز

در آخر با کلیک بر روی "ثبت نهایی و ارسال برای مرکز" این فرایند به پایان می رسد.